## How to Unlock Microsoft Word 2007

Word Password Recovery 5.0 is a simple tool for the easiest solution to Word password recovery. It recovers/removes the "Password to Open" and "Password to Edit" for you to view and edit the document freely

**July 6, 2010** - <u>*PRLog*</u> -- Not long ago I installed the latest version of Office software, and it allows users to lock their word processing documents with a password to prevent other individuals from opening or editing them. It is great. But now I decide that a locked file needs to be accessed by other people, then what should I do?

Solution:

If you remember the password then:

1.Double-click on the lock word file and open it.

2.Go to "Review" in the menu, and choose "Protect Document" .

3.Click "Protect Document" button and you will see the tab like this.

4. Then choose the "Stop Protection" button and a dialog box appears.

5.Enter your Password and click "OK" button. Well, the word document is unlocked.

6.Save the document, in order to make your job above to become effective.

Unfortunately , if you have forgot the password then :

a word password recovery tool is available for you

http://www.recoverlostpassword.com/products/wordpasswordrecovery.html

Word Password Recovery 5.0 is a simple tool for the easiest solution to Word password recovery. It recovers/removes the "Password to Open" and "Password to Edit" for you to view and edit the document freely. If you want to know how to use it, please please Follow the step-to-step guide to immediately use the program to recovery Word password

Tips:

You need the PC running Windows XP or later and Microsoft Office 2007. Moreover, your general word document must be locked before.

Note:

there is a tool there called Office Password Recovery 5.0

http://www.recoverlostpassword.com/products/officepasswor...

which including not only Word Password recovery 5.0 but also other programs that can recover your excel password and access password as well.

---- End ----

| Source        | michelle                                                                                 |
|---------------|------------------------------------------------------------------------------------------|
| Industry      | Computers, Software, Security                                                            |
| Tags          | Unlock Word Password, Recover Lost Password, Forget Word Password, Unlock Word Document, |
| Word Document | Password                                                                                 |
| Link          | https://prlog.org/10778001                                                               |

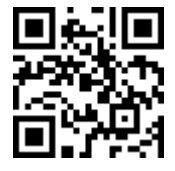

Scan this QR Code with your SmartPhone to-

\* Read this news online

\* Contact author

\* Bookmark or share online